# **<u>Step 1</u>**: Go to school website

## www.jpiicatholicacademy.org

### Select "Parent Resources"

SAINT JOHN PAUL II

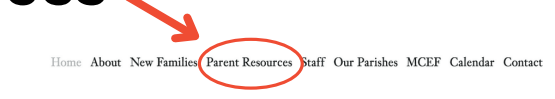

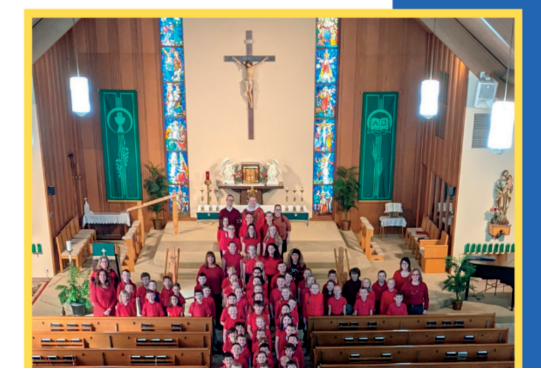

#### Saint John Paul II Catholic Academy

St. John Paul II Catholic Academy is committed to partnering with families to

# **<u>Step 2</u>: Select "Facts Family Portal"**

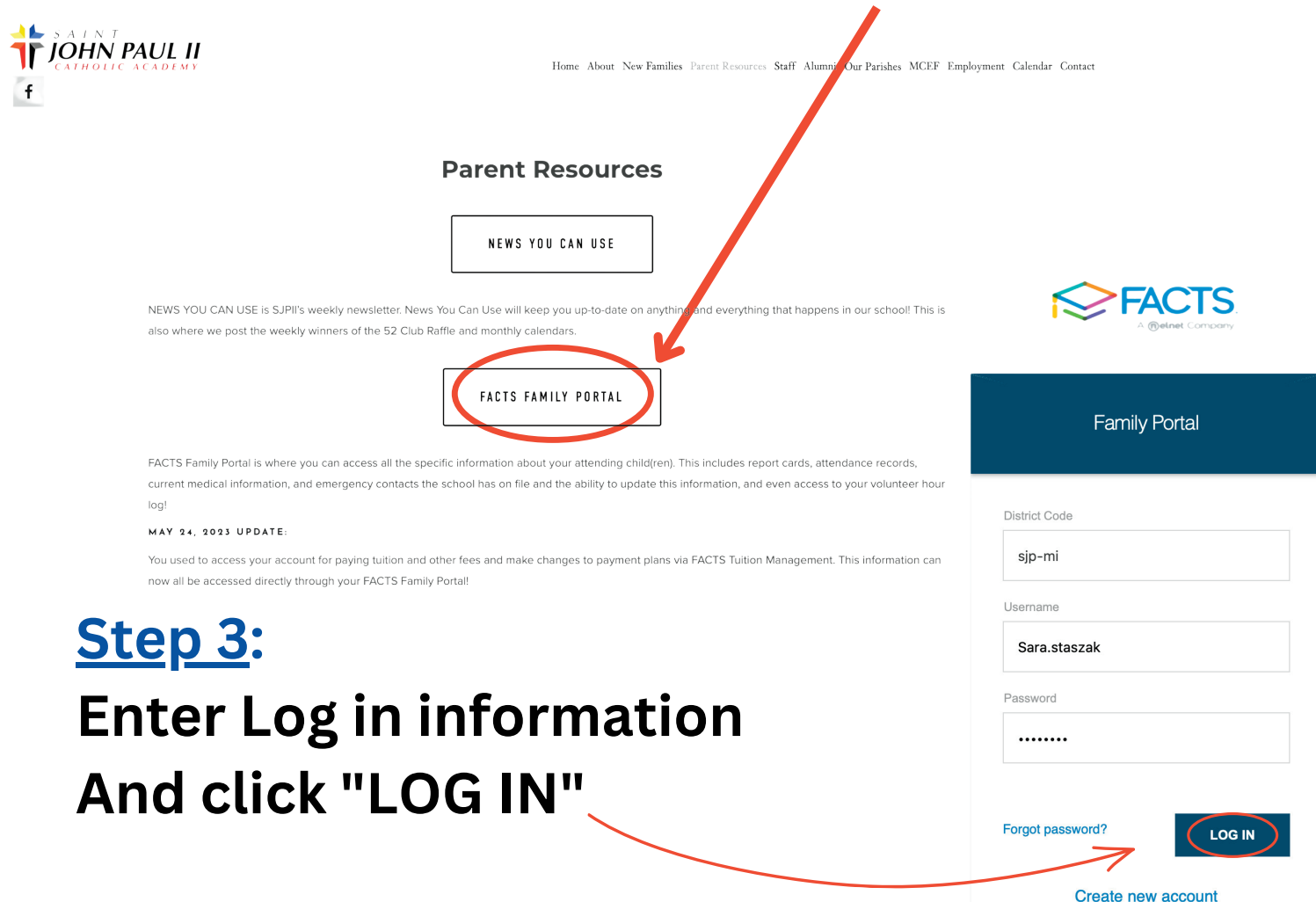

# Step 4: select "FAMILY" on left menu And click "FAMILY HOME"

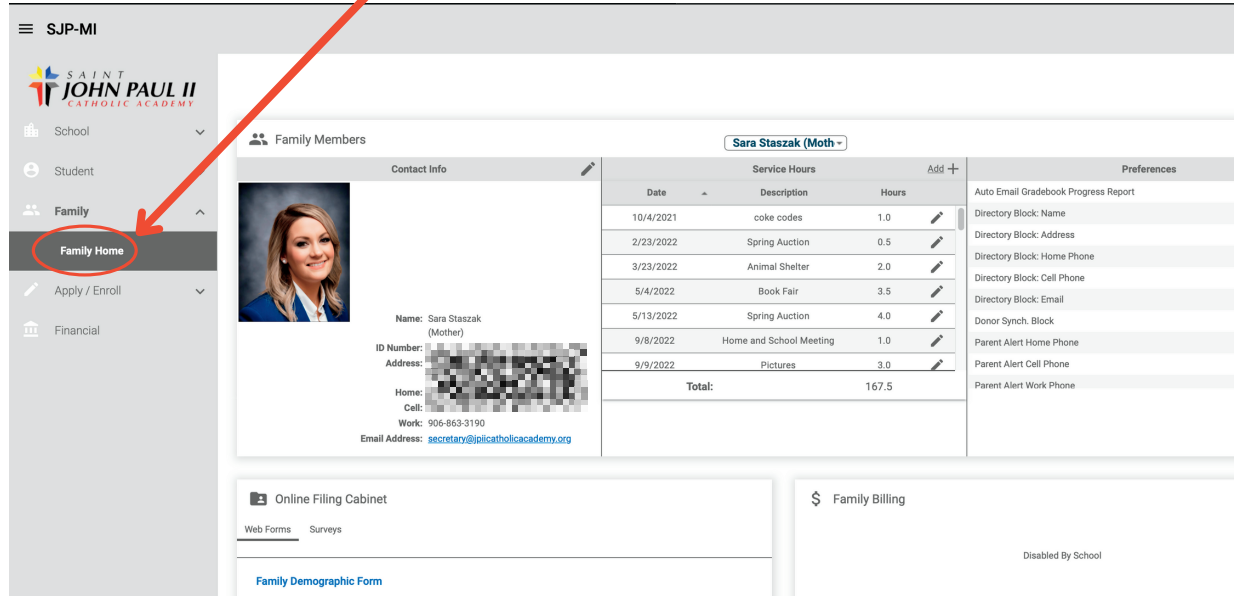

## **<u>Step 5</u>**: Select name of volunteer

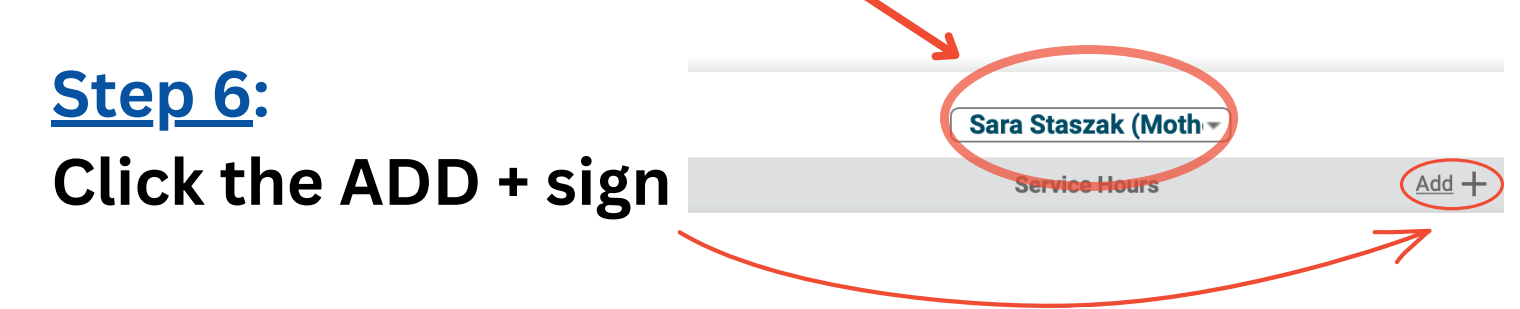

### <u>Step 6</u>:

Enter number of hours and description of volunteer work and click save

|                    | Service Hours - Add                 |
|--------------------|-------------------------------------|
| $\mathbf{\lambda}$ | Name: Sara Staszak                  |
|                    | * Pate: 7/11/2023                   |
|                    | * Hours: 3                          |
|                    | * Description: Home & School Parade |
|                    | Notes                               |
|                    | Verified By:                        |
| (                  | Save                                |